# 臺南市殯葬資訊服務網

## 電子輓額系統

操作手册

(會員)

| 錄 |   |
|---|---|
|   | 錄 |

| @登入帳號1              |
|---------------------|
| <b>C</b> R輓額管理1     |
| ●致贈輓額1              |
| ●已致贈輓額清單3           |
| Q&帳戶儲值              |
| ●帳戶儲值(信用卡繳費)6       |
| ●帳戶儲值(LINE PAY 付款)8 |
| ●交易明細查詢11           |
| ●申請退費12             |
| Q&满意度調查14           |
| Q8個人資料設定15          |
| Q&登出                |

## CR登入帳號

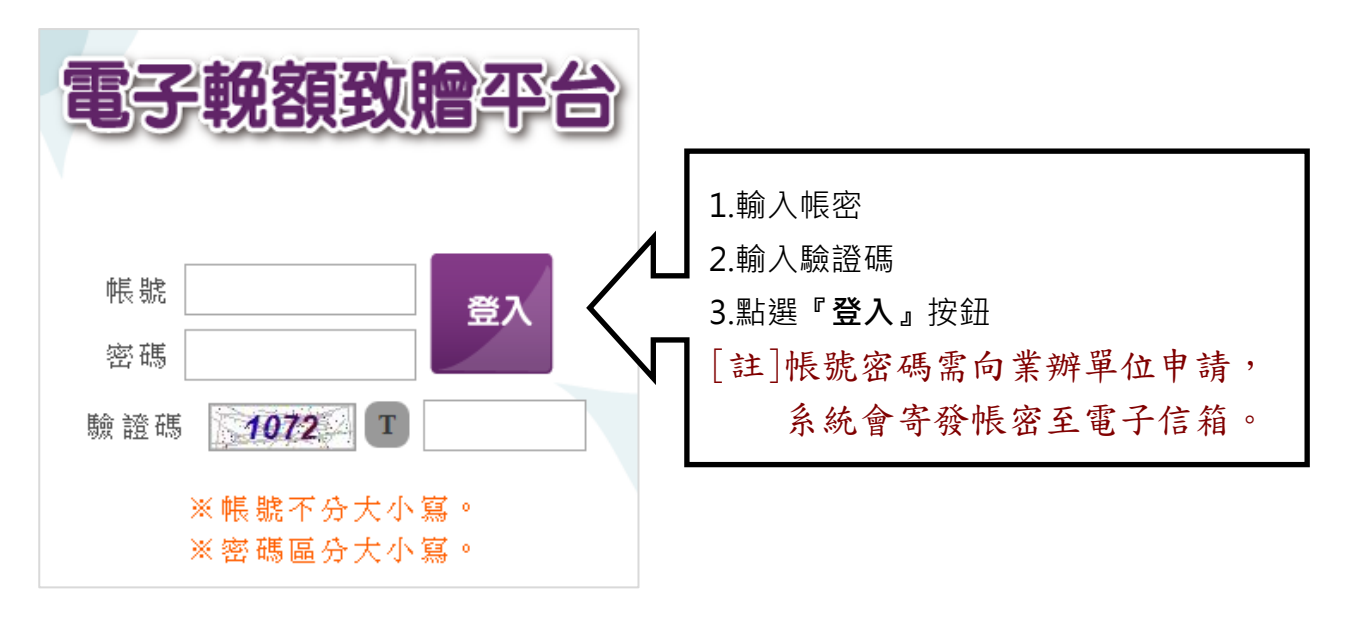

## CR輓額管理

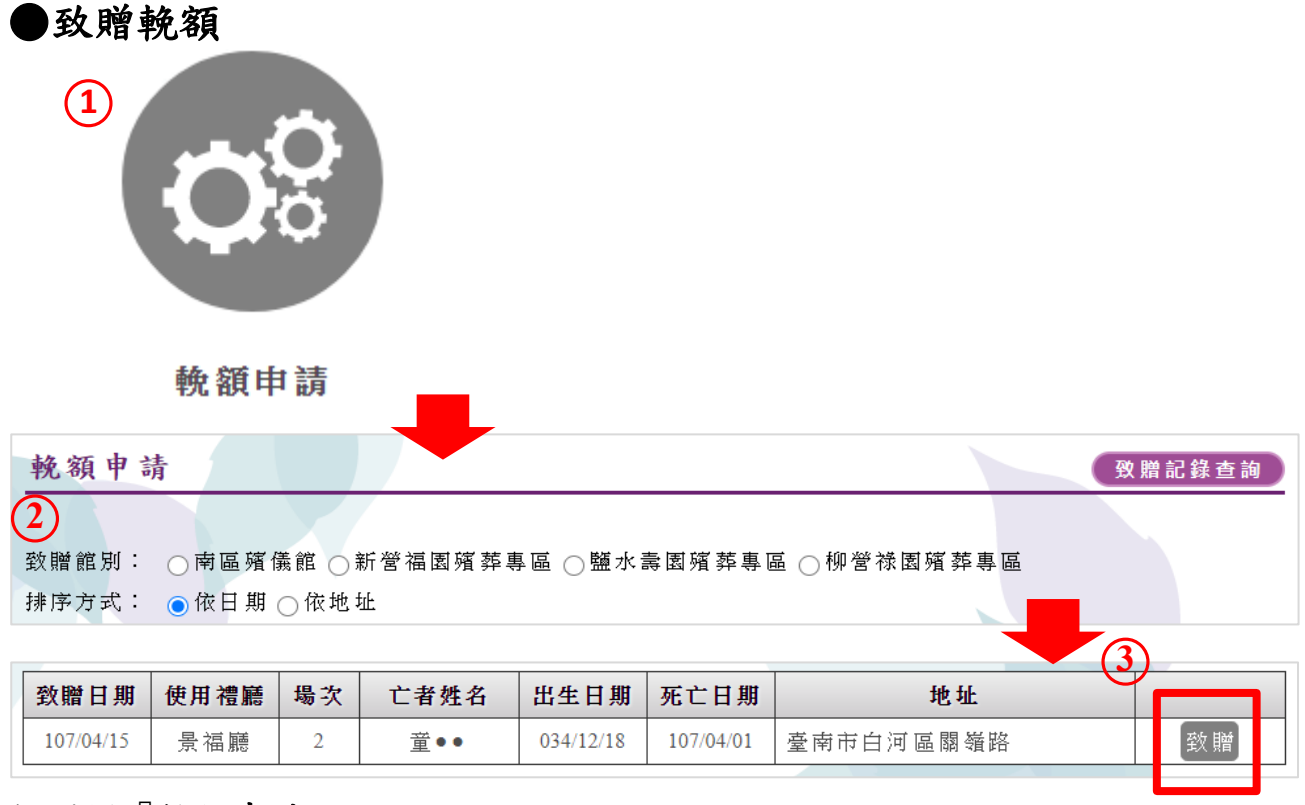

#### 1. 選擇『輓額申請』。

2. 選擇欲致贈的館別。

#### 3. 選擇欲致贈的亡者→點選『致贈』按鈕。

[註]點選 輓額申請 即可切回『輓額申請』頁面。

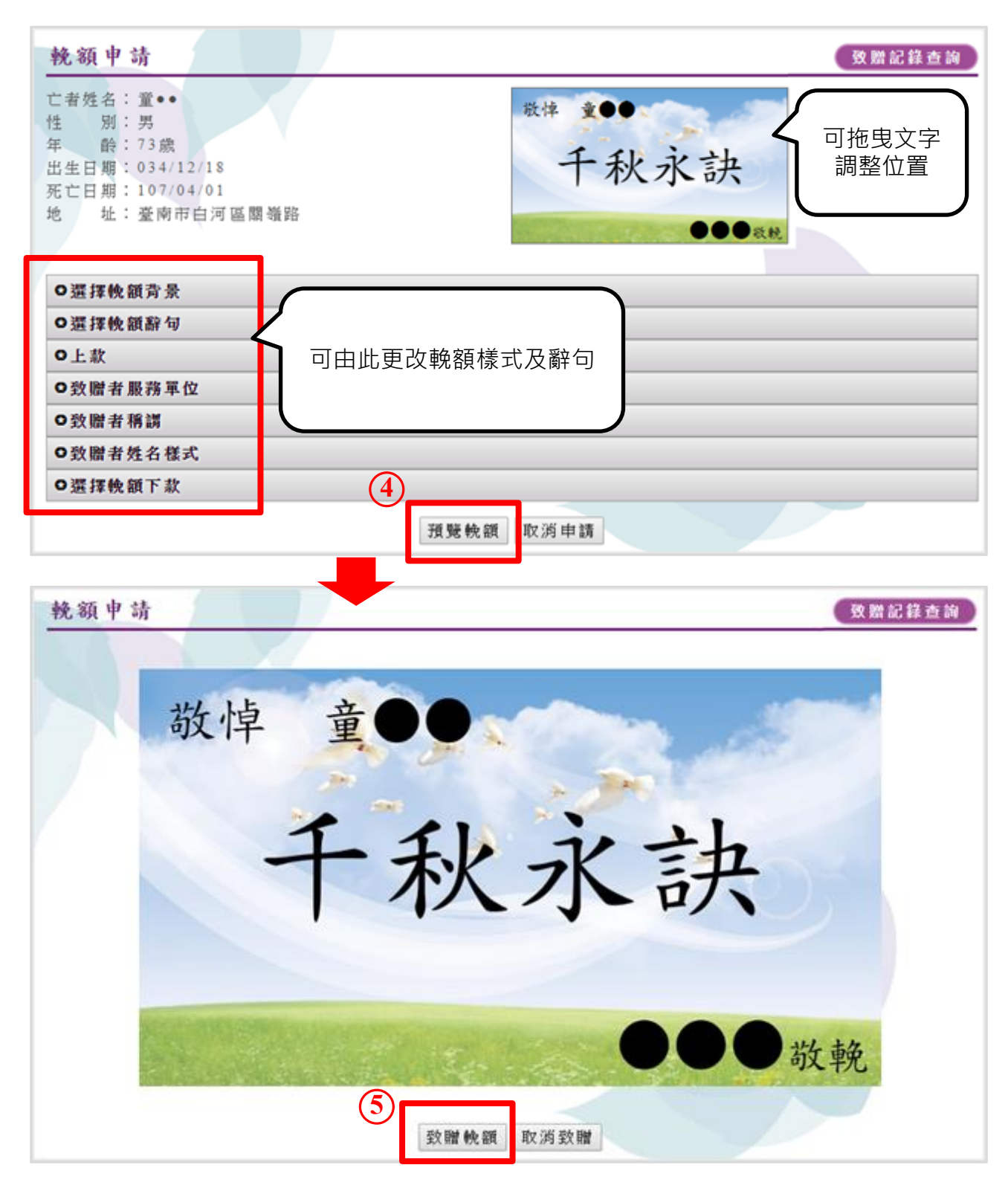

4. 調整好輓額→點選『預覽輓額』按鈕。

5. 預覽後確定要送出輓額,請點選『致贈輓額』按鈕。

※注意:下午五點半過後無法新增隔日場次的輓額資料。

| 載                    | 額申請                      |                          |         |             |                   | 2      |
|----------------------|--------------------------|--------------------------|---------|-------------|-------------------|--------|
| 輓額申請                 |                          |                          |         |             |                   | 致赠記錄查詢 |
|                      |                          |                          |         |             |                   |        |
| 日期區間:自1              | 07/04/12 3               | 至 107/04/25              | 止 輸入    | 格式107/01/01 |                   |        |
| 館 别:01               | <b>每區殯儀館</b> 。           | 新營福園殯園                   | 5專區 ◎ 9 | 置水壽園殯葬專¥    | □ ◎ 柳 營 禄 園 殯 葬 專 |        |
| 使用說明:<br>1. 日期區間不    | 可大龄30天。                  |                          |         |             |                   |        |
|                      | 保留一年。                    |                          |         |             |                   |        |
| 2. 歷史資料僅             | )                        |                          |         |             |                   |        |
| 2. 歷史資料僅<br>資料查詢 - 4 |                          | AND A REAL PROPERTY OF A | 得力      | 亡者姓名        | 快額                |        |
| 2. 歷史資料優<br>資料查約 - 4 | 致贈日期                     | 使用禮廳                     | 10 -7   | - H/4 H     |                   |        |
| 2. 歷史資料僅<br>資料查詢 - 4 | <b>致贈日期</b><br>107/04/15 | 使用禮廳                     | 2       | <u>ت</u> •• | 千秋永訣 Q            | 編輯問即   |

- 1. 選擇『輓額申請』。
- 2. 點選『致贈記錄查詢』按鈕。
- 3. 輸入欲查詢的日期區間及館別。
- 4. 再點選『資料查詢』按鈕,即可查詢已致贈的輓額。
- [註]歷史資料僅保留一年。
- [註]日期區間不可大於 30 天。

| 致贈日期                                             | 使用禮廳           | 場次         | 亡者姓名           | 輓額     |                   |
|--------------------------------------------------|----------------|------------|----------------|--------|-------------------|
| 107/04/15                                        | 景福廳            | 2          | 童●●            | 千秋永訣 🔾 | 編輯冊除              |
|                                                  |                |            |                |        |                   |
| 輓額申請                                             |                |            |                |        | 致贈記錄查詢            |
| 亡者姓名:童●● 性別:男                                    |                |            | 敬悼 童           |        |                   |
| 年 龄:73歲<br>出生日期:034/12                           | 2/18           |            | Ŧ              | 秋水訣    | ■ 可拖曳文字<br>調整位置   |
| 死亡日期:107/0-<br>地 址:臺南市                           | 4/01<br>白河區關嶺路 |            |                |        |                   |
|                                                  |                |            | and the second | ●●● 微税 |                   |
| O選擇輓額背景                                          |                |            |                |        |                   |
| O 選擇輓額辭句                                         | Z              |            |                |        |                   |
| <ul> <li>O上款</li> <li>O 教 融 者 昭 務 軍 (</li> </ul> | ,可日            | 自此更改       | 輓額樣式及辭句        |        |                   |
| ○ <u>致始者旅祝</u> 年1<br>○ 致贈者稱謂                     | <u> </u>       |            |                | )      |                   |
| O 致赠者姓名様式                                        | ¢              |            |                |        |                   |
| ○選擇輓額下款                                          |                | 2          |                |        |                   |
|                                                  |                |            | 預覽輓額 取消返回      |        |                   |
| 越新由选                                             |                |            |                |        | 20 50 12 12 at 10 |
| 7九 49月 十 4月                                      |                |            |                |        | 双角花绿豆碑            |
|                                                  | and all        | The second |                |        |                   |
| 苔                                                | 文悼 董           | 日の         |                | - A    |                   |
|                                                  | -              | 0          |                |        |                   |
|                                                  |                | -          | 24             |        |                   |
|                                                  | 7              | - 7        | 1 1            | 二九     |                   |
|                                                  |                | 1          | 次小             | 示      |                   |
|                                                  |                |            |                |        |                   |
|                                                  |                |            |                |        |                   |
| 10.00                                            | AND SHE LAD    |            |                |        |                   |
|                                                  | and the second |            | Sec. And       |        | 敬柬                |
|                                                  |                | 3          |                |        |                   |
|                                                  |                |            | 更新輓額 取消致贈      |        |                   |

▶ 编輯輓額:點選『編輯』→編修輓額→預覽輓額→更新輓額。

| <u> </u>  | 使用禮廳 | 場次 | 亡者姓名      | 輓額         |        |
|-----------|------|----|-----------|------------|--------|
| 107/04/15 | 景福廳  | 2  | 童∙∙       | 千秋永訣 Q     | 編眉刪除   |
| 乾額申請      | 文字 重 | •  | 火水        | 訣          | 致贈記錄查詢 |
|           |      | 2  | 删除晚額 取满返回 | <b>●●●</b> | c 輓    |

▶ 刪除輓額:點選『刪除』→刪除輓額。

※注意:下午五點半過後無法異動隔日場次的輓額資料。

## C& 帳戶儲值

#### ●帳戶儲值(信用卡繳費)

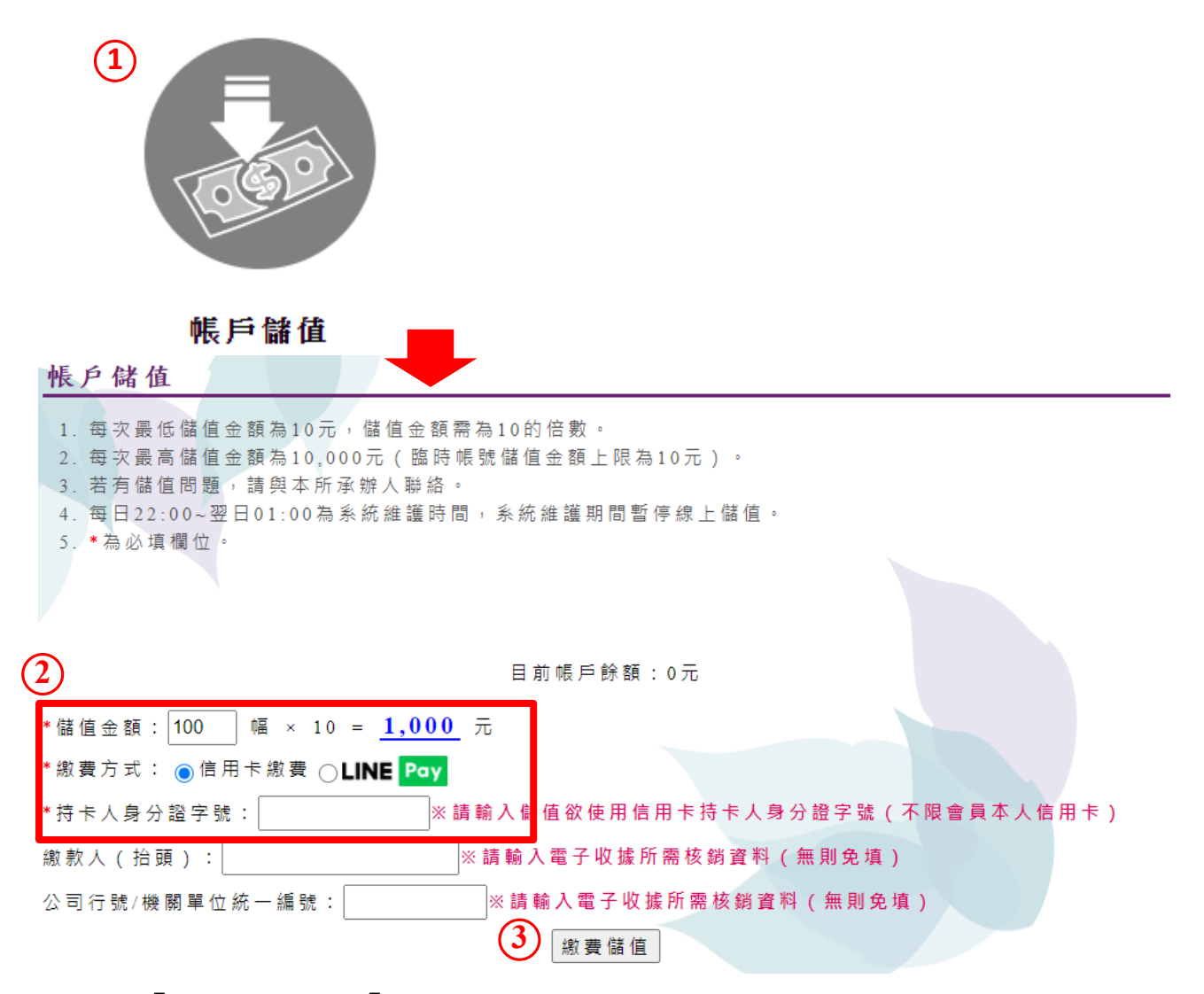

1. 選擇『帳戶儲值』>『帳戶儲值』。

2. 輸入儲值幅數。

3. 繳費方式選擇信用卡繳費。

4. 輸入持卡人身分證號。

5. 點選『**繳費儲值**』按鈕,前往線上刷卡介面。 [註]『\*』標記為必填欄位。

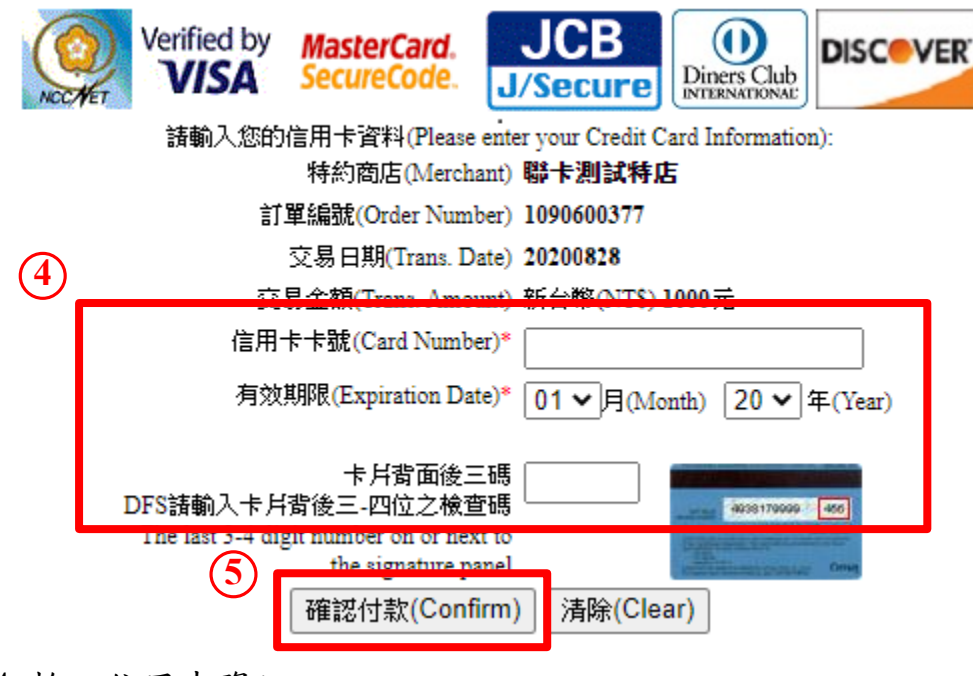

- 4. 輸入信用卡資訊。
- 5. 點選『確認付款』按鈕,送出刷卡資料。

| 諸選擇認證密碼種類: | 💿 統計 使兴起 目 动雄 |
|------------|---------------|
|            | 取得簡訊傳送交易密碼    |
| 密碼:        | ◎ 自設的交易密碼 🦌   |
|            | 送出 ? 說明 取消    |

6. 輸入信用卡交易密碼,確認付款。

[註]信用卡交易密碼依各家持卡銀行設定為主。

## 交易完成

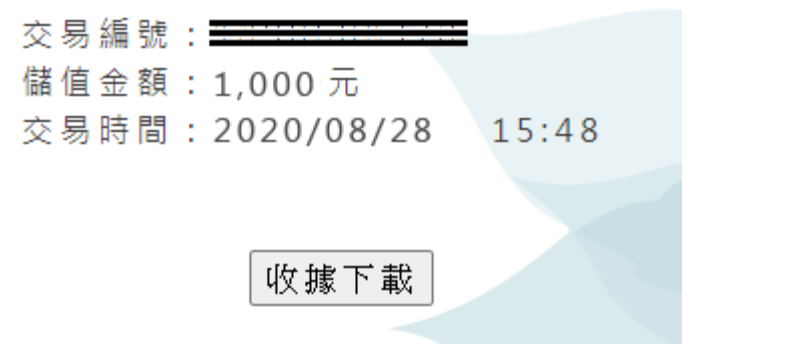

[註]刷卡儲值成功,系統顯示『交易完成』資訊,並可下載儲值收據。

|       |               | 臺南市         | 殯葬管理戶 | 斤規費   | 收據   |                 |
|-------|---------------|-------------|-------|-------|------|-----------------|
| 規費編號: | 電話:06-2144333 |             |       |       |      |                 |
| 收入科目  | 殯儀館場          | 廣儀館竭地管理使用收入 |       |       |      |                 |
| 缴款人   |               | 1           |       |       | 統一編  | 的统              |
| 電子統領領 | 值             |             |       | 1,000 | □ 現金 |                 |
|       |               |             |       |       | □ 信用 | 14              |
|       |               | 一上关         |       |       | ■ 約約 | 刷卡              |
| 合計    |               | 依           |       | 1,000 | LINE | E Pay           |
| 大窝金额  | 童仟元 鏊         |             |       |       |      |                 |
| 備註    | 储值帐號:         |             |       |       |      |                 |
| 经。    | 收人            | 主辩出纳        | 主辩會計  | 後間    | 首長   | 填發機關            |
|       |               |             |       |       |      | 量南市殡葬管理所        |
| 線上    | 刷卡            | 印章          | 印章    | EP    | 章    | 填發目期            |
|       |               |             |       |       |      | 109 年 08 月 28 日 |

●帳戶儲值(LINE Pay 付款)

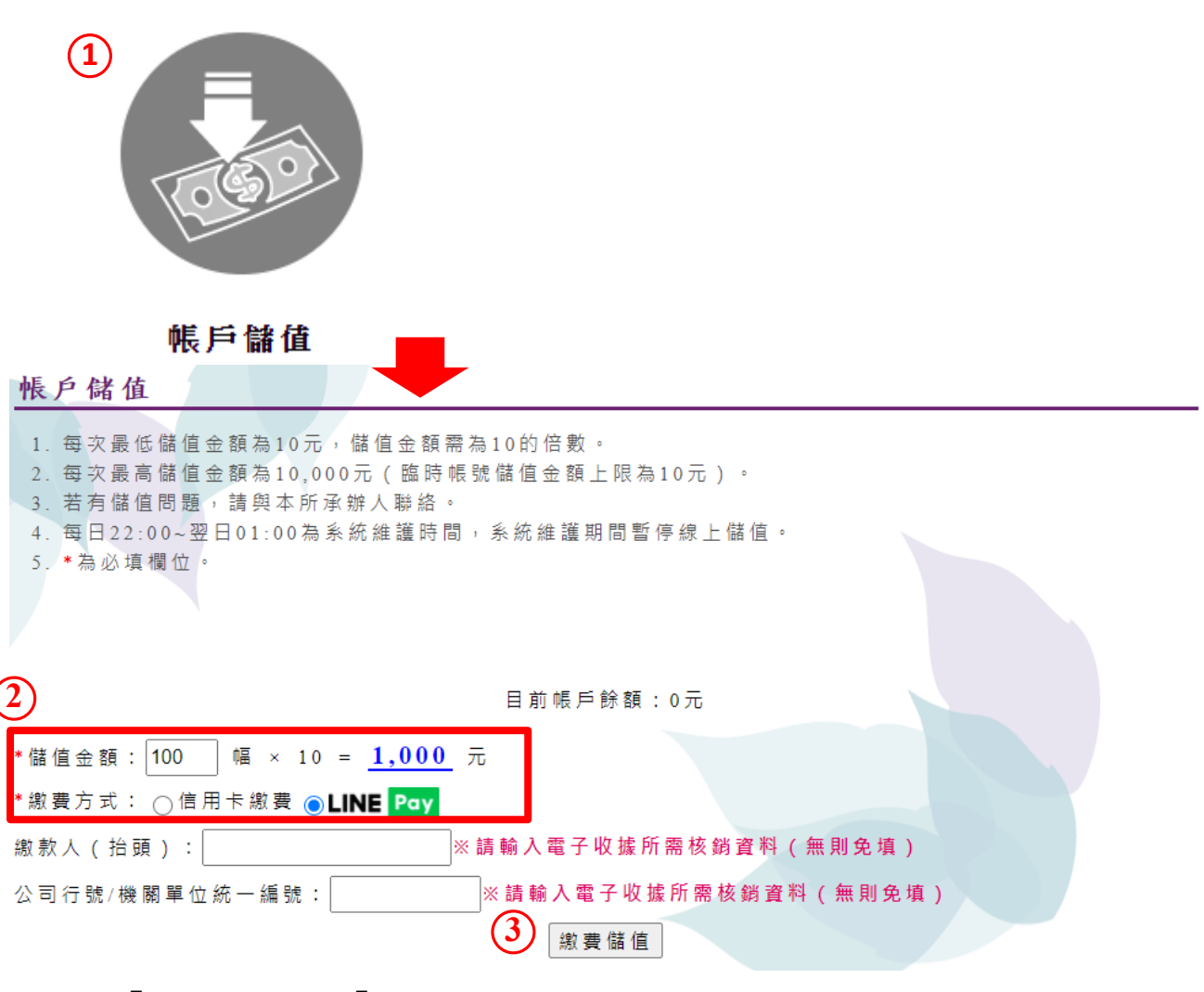

1. 選擇『帳戶儲值』>『帳戶儲值』。

2. 輸入儲值幅數。

3. 繳費方式選擇 LINE Pay。

4. 點選『繳費儲值』按鈕,前往 LINE Pay 付款介面。

[註]繳費方式選擇 LINE Pay 需先開通 LINE 錢包功能。

| <b>LINE Pay</b><br>登入您的LINE帳號或掃描行動條碼<br>將會使用LINE Pay進行付款。 |                  |  |  |  |
|-----------------------------------------------------------|------------------|--|--|--|
| LINE Log in                                               | 行動條碼掃描           |  |  |  |
| 電子郵件帳號                                                    | 同時代を設たため同        |  |  |  |
| 密碼                                                        |                  |  |  |  |
| 登入                                                        |                  |  |  |  |
| 您可在LINE應用程式中的「設定」>「我的帳號」確認<br>您的帳號資訊。                     | 在付款認證完成之前請勿關閉此頁。 |  |  |  |

4. 登入 LINE 帳號,或是開啟手機 LINE 錢包,掃描付款行動條碼。

| LINE Pay Simulation                          |                                             |  |  |
|----------------------------------------------|---------------------------------------------|--|--|
| CALCULAR, M. CALCORNEL<br>MINISTRATIC MINIST | <sup>臺南市預錄管理所</sup><br>電子教額儲值<br>NT\$ 1,000 |  |  |
| 這個測試內的所有動作都只是模擬。請按下方的按鈕繼續進行。                 |                                             |  |  |
|                                              | 支付 NT\$ 1000                                |  |  |
| © LINE Pay                                   |                                             |  |  |

5. 確認儲值金額,點選『支付』按鈕,送出付款資料。

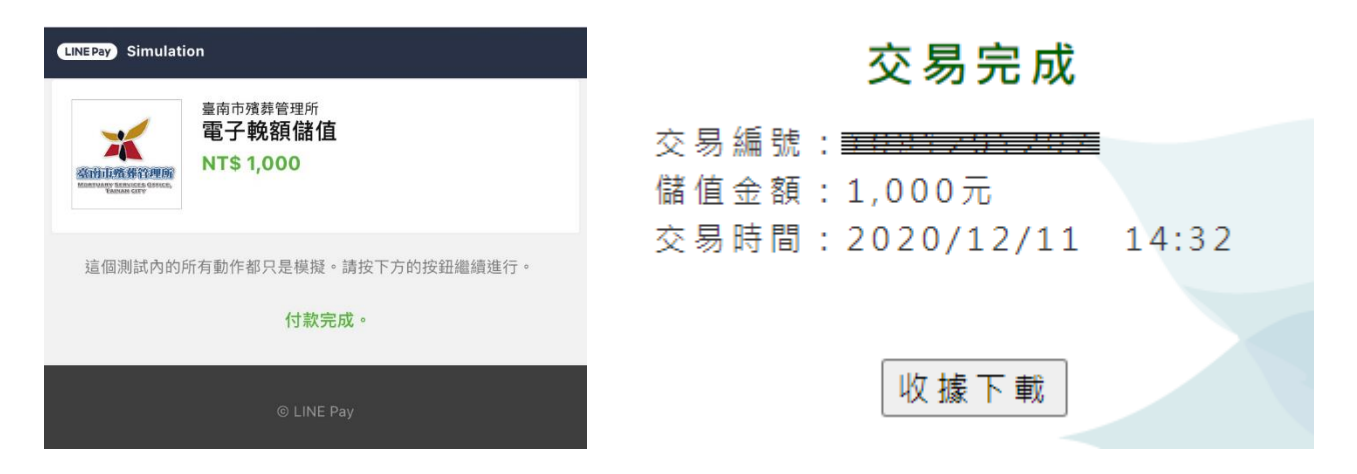

### [註]LINE Pay 儲值成功,系統顯示『交易完成』資訊,並可下載儲值收據。

|            | 室用巾             | 須升官理广 | <b>川</b> 7 元 頁 | 收豚        |                 |
|------------|-----------------|-------|----------------|-----------|-----------------|
| 規費編號:      |                 |       |                |           | : 06-2144333    |
| 收入科目 殯儀館場出 | 八科目 殯儀館場地管理使用收入 |       |                |           |                 |
| 繳款人        | 繳款人             |       |                |           | 角號              |
| 電子輓額儲值     |                 |       | 1,000          | □ 現金      | 2               |
|            | 上兰              |       |                | □ 信用 □ 網路 | 1卡<br>5刷卡       |
| 合計         | 合計 沃            |       |                | - LIN     | E Pay           |
| 大寫金額 童仟元 整 | 大寫金額 董仟元 整      |       |                |           |                 |
| 備 註 储值领號:  |                 |       |                |           |                 |
| 經收人        | 主瓣出纳            | 主辦會計  | 機關             | 首長        | 填發機關            |
|            |                 |       |                | 臺南市殯葬管理所  |                 |
| LINE Pay   | 印章              | 印章    | 印              | 印章        | 填發日期            |
|            |                 |       |                |           | 109 年 12 月 11 日 |

喜南市磅苑签理所相费收據

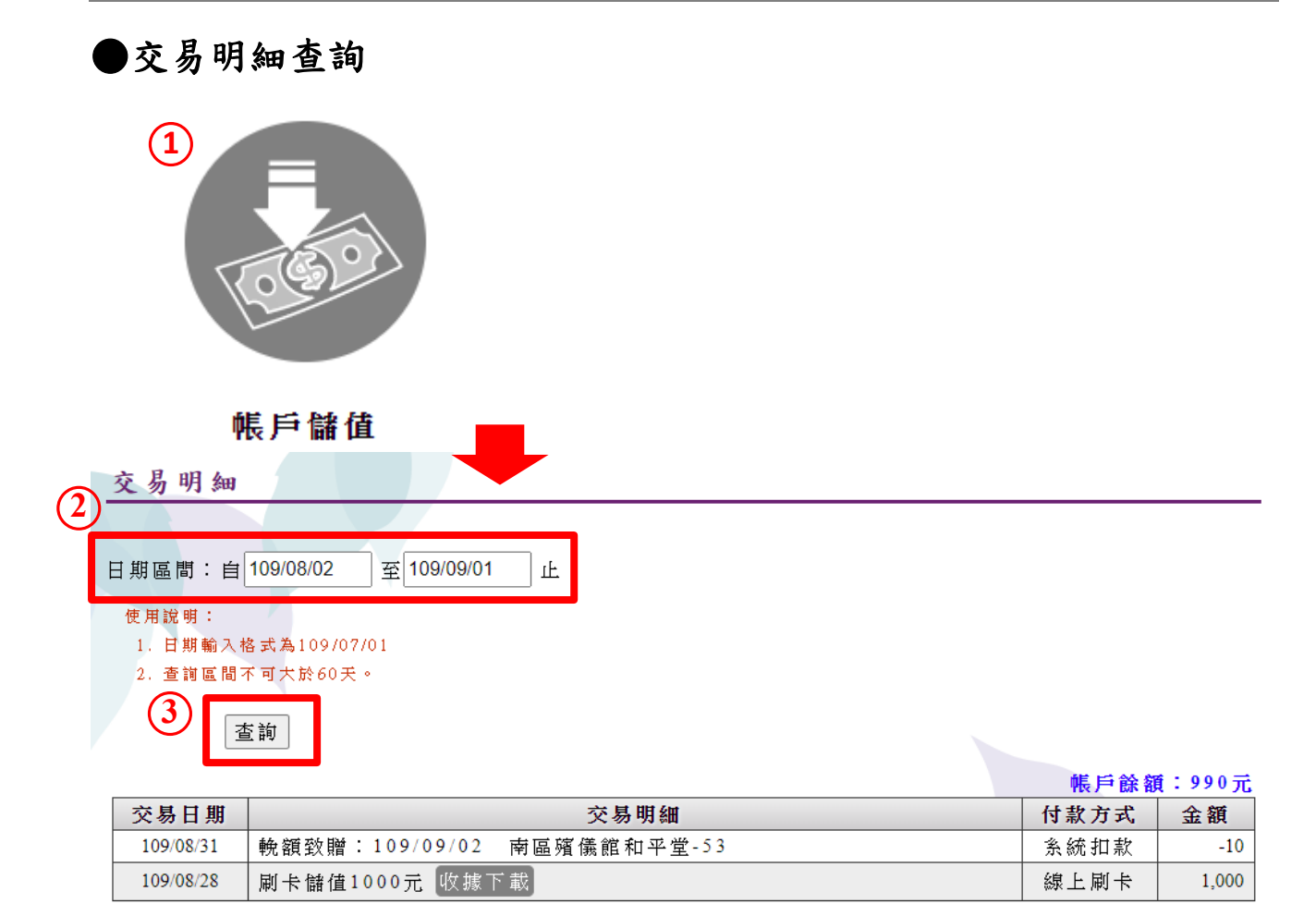

1. 選擇『帳戶儲值』>『交易明細』。

2. 輸入查詢日期區間。

點選『查詢』按鈕,即可查詢交易歷史記錄。
 [註]日期區間不可大於 60 天。

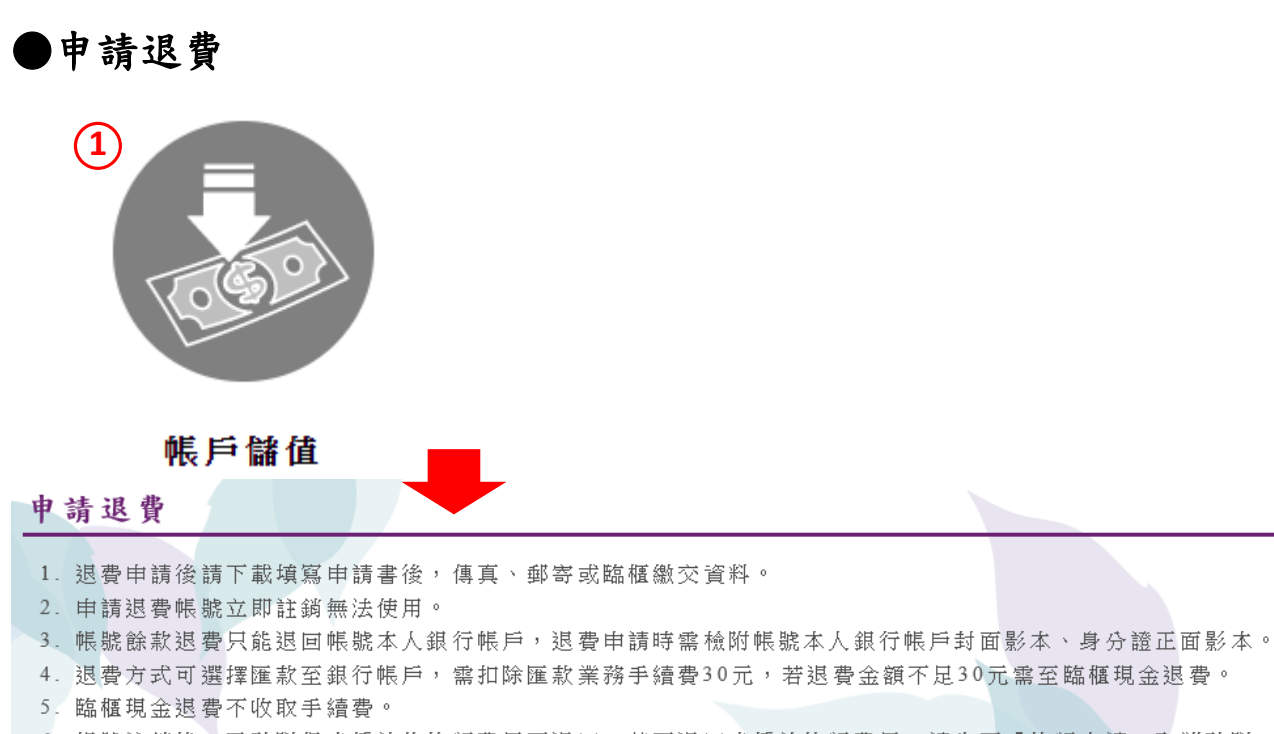

6. 帳號註銷後,已致贈但未播放的輓額費用不退回,若要退回未播放輓額費用,請先至「輓額申請」取消致贈。

請注意!帳號申請退費後,帳號立即無法使用。

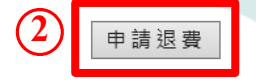

- 1. 選擇『帳戶儲值』>『申請退費』。
- 2. 點選『申請退費』按鈕,送出帳號退費註銷審核。
- [註] 帳號申請退費後則立即註銷無法使用。
- [註] 帳號註銷後,已致贈但未播放的輓額費用不退回,若要退回未播放輓額費用,請先至『輓額申請』取消致贈。

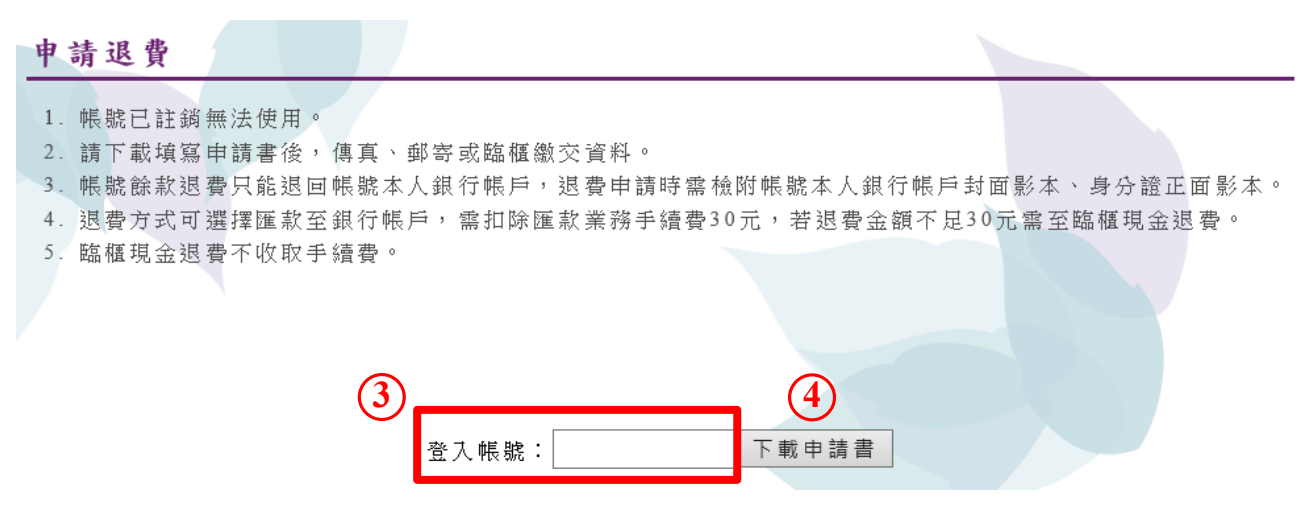

3. 輸入『登入帳號』。

4. 點選『下載申請書』按鈕,下載並列印申請書。

5. 填寫申請書內容,郵寄、傳真或臨櫃繳交資料,辦理退費。

- [註] 帳號餘款退費只能退回帳號本人銀行帳戶,退費申請時需檢附帳號本人 銀行帳戶封面影本、身分證正面影本。
- [註] 退費方式可選擇匯款至銀行帳戶,需扣除匯款業務手續費 30 元,若退費 金額不足 30 元需至臨櫃現金退費。

[註] 臨櫃現金退費不收取手續費。

QR滿意度調查

| 1. 選擇『滿意度調查』。                                         |
|-------------------------------------------------------|
| 2. 依欄位輸入問卷內容。                                         |
| 3. 點選『送出問卷』按鈕。                                        |
| [註]每個欄位都必須填寫,除「建議事項」                                  |
| 可空白。                                                  |
| 滿 意 度 調 查 · · · · · · · · · · · · · · · · · ·         |
| 满意度調查                                                 |
|                                                       |
| 基本資料                                                  |
| 性 別: ○ 男 ○ 女 ● 不提供                                    |
| 年 齡: ○25歲以下 ◎26~35歲 ◎36~45歲 ◎46~55歲 ◎56~65歲 ◎66歲以上    |
| 教育程度: ◎國小 ◎國中 ◎高中 ◎大專 ◎大學 ◎碩士 ◎博士                     |
| 職 業: ● 醫界 ● 軍警界 ● 公教界 ● 學界 ● 商界 ● 農界 ● 工界 ● 藝術家 ● 音樂家 |
| 問題                                                    |
| 1.您對本所服務中心提供線上致贈電子輓額是否滿意?                             |
| ◎非常不滿意 ◎ 不滿意 ◎ 尚可 ◎ 滿意 ◎ 非常滿意                         |
| 2. 您對本所提供的網站資訊滿意嗎?                                    |
| ◎非常不滿意 ◎ 不滿意 ◎ 尚可 ◎ 滿意 ◎ 非常滿意                         |
| 建議事項                                                  |
|                                                       |
| 送出問卷 重新填寫                                             |

CR個人資料設定

| 1 (1) (1) (1) (1) (1) (1) (1) (1) (1) (1                   | <ol> <li>選擇『個人資料設定』。</li> <li>依欄位輸入個人資料。</li> <li>點選『儲存』按鈕。</li> <li>[註]電子郵件為必填欄位,系統發送信件</li> </ol> |
|------------------------------------------------------------|----------------------------------------------------------------------------------------------------|
| 個人資料設定                                                     |                                                                                                    |
| 姓名:•••<br>性別:●男●女<br>帳號:<br>密碼:<br>確認密碼:<br>身分證號:<br>聯絡電話: | ●無提供<br>※6-10個英數字組合,若不需修改密碼請勿填寫。<br>※請再次輸入登入密碼。                                                     |
| 電子郵件:                                                      | ※糸統發送信件用,必須填寫。                                                                                      |
| 服務單位:臺南市議會                                                 | ※若需修改服務單位請洽管理人員。                                                                                    |
| 稱調:議員 ※ 若需                                                 | 修改稱講請洽管理人員。                                                                                         |
| 帳號到期日:108/01/24                                            | ※若需延長帳號到期日請洽管理人員。                                                                                   |
| 儲存                                                         |                                                                                                    |

CR登出

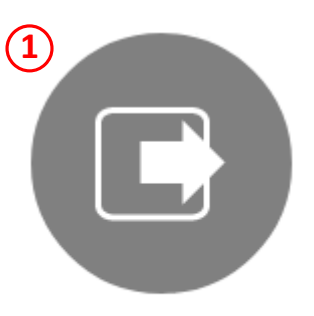

選擇『登出』即可直接登出帳號。
 [註]右上角『登出』也可直接登出帳號。

登出